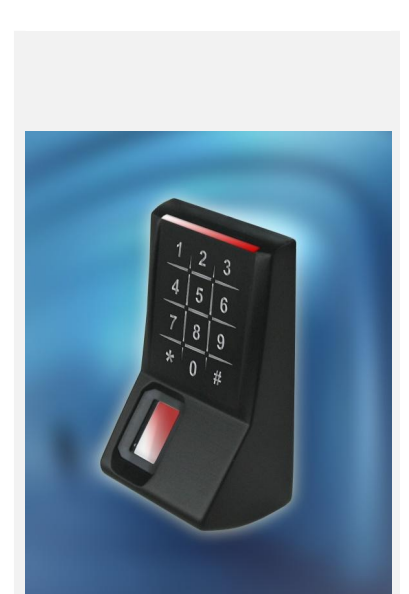

## **TLR401 FINGERPRINT KEY**

Manual

Version 1.4

TIMELINK International GmbH

#### TIMELINK International GmbH

Mollenbachstrasse 19 D-71229 Leonberg Phone (0 71 52) 93979-0 Fax (0 71 52) 93979-50 info@de.timelink.com

TLR401 Manual Version 1.4 Firmware 1.150 or higher © Copyright 2008 TIMELINK International GmbH

This Manual is protected by copyright. The user manual may only be copied within the framework of the intended usage. Any reproduction or translations of the manual beyond this or its transmission onto electronic media, even in extract form, is only allowed with the express permission of **Time**Link International.

**Time**Link International reserves the right to make changes to the user manual and to the devices without special notice.

**Time**Link International does not accept any liability whatsoever for direct or indirect damage, especially loss of data, that results from the usage of the TLR401 terminal, or from the information in this Manual

**General Comments** 

1.1

### Content

|   |              | 1.2   | Device name                   | .6 |
|---|--------------|-------|-------------------------------|----|
|   |              | 1.3   | Intended Usage                | .6 |
|   |              | 1.4   | Protection Class              | .6 |
|   |              | 1.5   | Safety Measures               | .6 |
|   |              | 1.6   | Before Commissioning          | .6 |
|   |              | 1.7   | Operation                     | .7 |
|   |              | 1.8   | Installation and Service      | .7 |
|   |              | 1.9   | CE Conformance                | .7 |
| 2 | Technical Da | ata   |                               | 8  |
|   |              | 2.1   | Mechanical Structure          | .8 |
|   |              | 2.2   | Hardware Features             | .8 |
|   |              | 2.3   | Biometric Sensor              | .8 |
|   |              | 2.4   | Visual and Audible Indicators | .8 |
|   |              | 2.5   | Connection                    | .8 |
|   |              | 2.6   | Interface                     | .8 |
|   |              | 2.7   | Power Supply                  | .9 |
|   |              | 2.8   | Environment Conditions        | .9 |
|   |              | 2.9   | Dimensions and Weight         | .9 |
|   |              | 2.10  | Cable Specifications          | .9 |
| 3 | Installation |       | 1                             | 0  |
|   |              | 3.1   | Installation Requirements1    | 0  |
|   |              | 3.2   | Condition1                    | 0  |
|   |              | 3.3   | Wiring1                       | 0  |
| 4 | Operation    |       | 1                             | 1  |
|   |              | 4.1   | View of the Control Elements1 | 1  |
|   |              | 4.2   | Basics1                       | 2  |
|   |              | 4.3   | Basic Operating Principles1   | 2  |
|   |              | 4.4   | User Operation1               | 3  |
|   |              | 4.4.1 | Authentication, TLR401:1      | 3  |
|   |              |       |                               |    |

Symbols.....5

# TIMELINK.

|    |                                  | 4.4.2                        | Authentication, TLR401-iCLASS:                                                                        | .13              |
|----|----------------------------------|------------------------------|----------------------------------------------------------------------------------------------------|------------------|
|    |                                  | 4.4.3                        | Authentication, 'Template on Card' (TLR401-iCLASS only)                                               | .13              |
| 5  | Wiegand Cor                      | nfiguratior                  | n - Administrator Functions                                                                           | 14               |
|    |                                  | 5.1                          | Change the Admin Code                                                                                 | .14              |
|    |                                  | 5.2                          | Enrollment                                                                                            | .15              |
|    |                                  | 5.2.1                        | Enroll user                                                                                           | .15              |
|    |                                  | 5.2.2                        | Write Template onto iCLASS Card (TLR401-iCLASS only)                                                  | .16              |
|    |                                  | 5.3                          | Define the Number of Digits for the User ID (optional)                                                | .17              |
|    |                                  | 5.4                          | Enable Validation of the User ID (optional)                                                           | .17              |
|    |                                  | 5.5                          | Delete Specific User(s)                                                                               | .18              |
|    |                                  | 5.6                          | Delete Entire Database                                                                                | .18              |
|    |                                  | 5.7                          | Select iCLASS Mode (TLR401-iCLASS only)                                                               | .19              |
|    |                                  | 5.8                          | Define Facility Code                                                                                  | .20              |
|    |                                  | 5.9                          | Choose 37-bit or 26-bit Format                                                                        | .20              |
|    |                                  | 5.10                         | Reset - Manually switch to Wiegand mode                                                               | .21              |
|    |                                  | 5.11                         | Reset - Manually switch to RS485 mode                                                                 | .21              |
| 6  | RS485 Config                     | guration w                   | vith NEXTOR Series Access Controller                                                                  | 22               |
|    |                                  | 6.1                          | Status Indication                                                                                     | .22              |
|    |                                  | 6.2                          | Allocation of IDs on the NEXTOR Series Access Controller                                              | .22              |
| 7  | Maintenance                      | 9                            |                                                                                                    | 23               |
|    |                                  | 7.1                          | Customer Service                                                                                      | .23              |
|    |                                  | 7.2                          | Repairs                                                                                               | .23              |
|    |                                  | 7.3                          | Warranty, Limitation on Liability to Third Parties                                                    | .23              |
| Ca | ution:                           |                              |                                                                                                    | 23               |
| An | y changes or m<br>could void the | nodification<br>e user's aut | is not expressly approved by the party responsible for compliar hority to operate the this equipment. | าce<br><b>23</b> |
| 8  | Datasheet                        |                              |                                                                                                    | 24               |
| Ар | pendix                           |                              |                                                                                                    | 25               |
|    |                                  | 8.1                          | Quick Guide to Admin Functions                                                                        | .25              |
|    |                                  | 8.2                          | Allocation of the Cable                                                                               | .26              |
|    |                                  | 8.3                          | Wiring Requirements                                                                                   | .27              |

## **1** General Comments

## 1.1 Symbols

|          |         | The following symbols have been used in this manual:                                                                             |
|----------|---------|----------------------------------------------------------------------------------------------------|
| ()<br>B  | Notice  | Helpful tips and special characteristics of the TLR401.                                                                          |
| M.       | Careful | Possible danger, which – if the warning is not observed – can result in damage to property, or slight to moderate bodily injury. |
| $\wedge$ | Caution | Possible danger, which - if the warning is not observed - can result in death or serious bodily injury.                          |

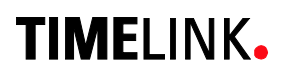

| 1.2 | Device name        |                                                                                                    |
|-----|--------------------|----------------------------------------------------------------------------------------------------|
|     |                    | This manual outlines the TLR401 and the supported functions.                                                                                                    |
|     |                    |                                                                                                    |
| 1.3 | Intended Usage     |                                                                                                    |
|     |                    | The device may only be used under conditions and for                                                                                                    |
|     |                    | See Chapter Environment Conditions)                                                                                                    |
|     |                    | (,                                                                                                    |
| 1.4 | Protection Class   |                                                                                                    |
|     |                    | The device conforms to the conditions of protection class IP65.<br>Protection class III EN60950-1.                                                                                                    |
|     |                    | Protection class IP65 DIN EN 60529                                                                                                    |
| 1.5 | Safety Measures    |                                                                                                    |
|     |                    | The device has been built according to the current and<br>recognized technical safety rules EN60950-1 and left our<br>manufacturing facility in perfect condition. Improper handling<br>and operation outside the specified conditions can result in<br>dangers due to electrical current. This can endanger the lives of<br>persons and damage the device. |
| 1.6 | Before Commissioni | ng                                                                                                    |
|     |                    | Inspect the device for visible damage resulting from shipment or improper storage. Do not commission a damaged device.                                                                                                    |
| M.  | Careful            | The device may only be operated with DC voltage 10 to 28V DC.                                                                                                    |

The device is protected against polarity reversal.

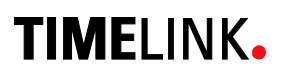

#### 1.7 Operation

Do not subject the device to any mechanical stresses such as impacts, violent shaking or heavy loads. Impacts and shaking can damage the electronics.

#### 1.8 Installation and Service

The device may only be opened by trained specialists. Disconnect the device from the power source before opening.

• You may only perform repairs in collaboration with **Time**Link International.

#### 1.9 CE Conformance

This device is manufactured according to the safety requirements of EN 60950.

Safety of electrical equipment

• European Norm EN 60950

This device complies with interference resistance criteria according to EN 55022; EN 61000-3-2/-3; EN 55024

## 2 Technical Data

### 2.1 Mechanical Structure

- Plastic body + metal wall mount panel
- Resin sealed electronics
- 12 inch cable molded into body

#### 2.2 Hardware Features

- Fingerprint biometric sensor
- iCLASS- reader
- 12-key Keypad
- Beeper
- 4 red LEDs and 4 green LEDs
- Keyboard illumination
- 3 Opto-Inputs
- Wiegand output
- RS485 host interface

### 2.3 Biometric Sensor

- Thin optical sensor
- 500 dpi @ 8 bit per pixel
- Active area: 0,5 x 0,9 in
- Template size: 130...250 bytes
- Memory: 1000 templates (optionally 6000)

### 2.4 Visual and Audible Indicators

- 4 red LED and 4 green LED user interface
- Beeper (3khz)

#### 2.5 Connection

• Cable with 11 circuits

#### 2.6 Interface

- RS485 interface, 19200 Baud (8/N/1)
- Wiegand Output
- 3 Opto-inputs, active

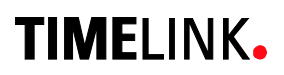

### 2.7 Power Supply

- DC Voltage, 10...28V Minimum 1A and complying with Limited Power Source according to IEC/EN 60950-1
- Power consumption max 5W

#### 2.8 Environment Conditions

- Temperature range 14° to 122° F
- Indoor and Outdoor
- Protection class IP65

#### 2.9 Dimensions and Weight

- 4,5 in x 2,5 in x 2 in (H x W x D)
- Approx. 0.4 lb

#### 2.10 Cable Specifications

RS485
 Shielded twisted pair cable (4000 feet max)

Examples:

- 1. 2x2 strands litz wire AWG24 (0.4 kcmil)
- 2. J-Y(ST)Y 2x2x0,6
- 3. CAT 5 ... 7 STP (Shielded Twisted Pair)

### • Wiegand

Non-twisted shielded cable (500 feet max)

Examples:

1. 10 pair shielded wire AWG22 (0.64 kcmil)

For shorter distances or using higher supply voltage:

2. 8 pair AWG24 (0.4 kcmil)

## 3 Installation

## 3.1 Installation Requirements

| (P  | Notice    | For outdoor use, determine an appropriate place for mounting<br>the TLR401. Avoid mounting in direct sunlight as this may affect<br>the function of the biometric sensor.                                                    |
|-----|-----------|----------------------------------------------------------------------------------------------------|
|     |           | Direct sunlight may overheat the TLR401.                                                                                                    |
| 3.2 | Condition |                                                                                                    |
|     |           | Check the following for mounting the TLR401                                                                                                    |
|     |           | Device needs proper clearance.                                                                                                    |
|     |           | $\checkmark~$ All cabling must be provided, electrical cable, data cable and door opener cabling.                                                                                                    |
|     |           | Power supply is provided.                                                                                                    |
| 3.3 | Wiring    |                                                                                                    |
|     |           | Do not install data cables parallel to cables conducting high<br>voltage. If unavoidable, install the data cables in conduit and<br>keep them at a distance of 1 yd to protect them against<br>electromagnetic interference. |

## 4 Operation

### 4.1 View of the Control Elements

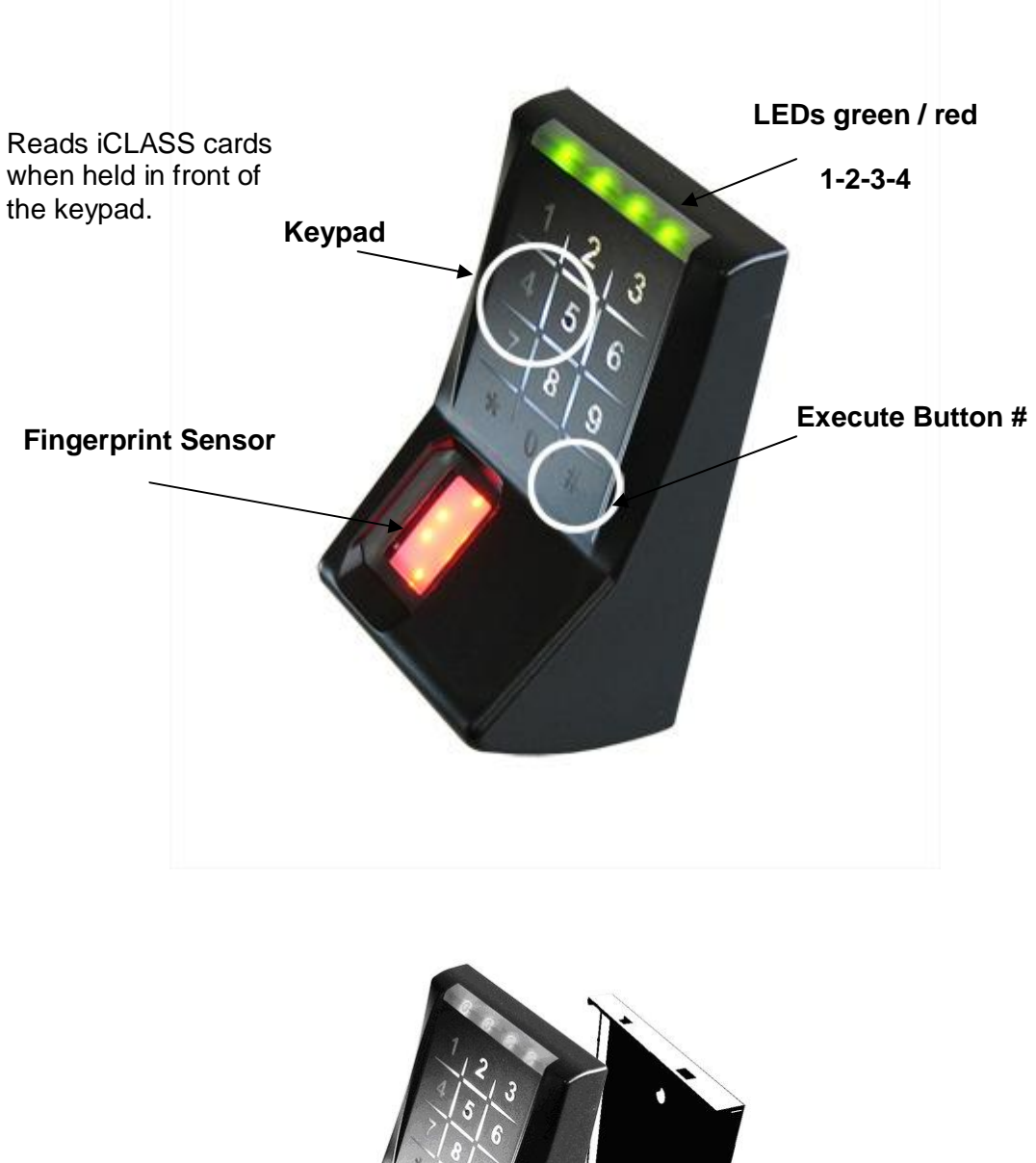

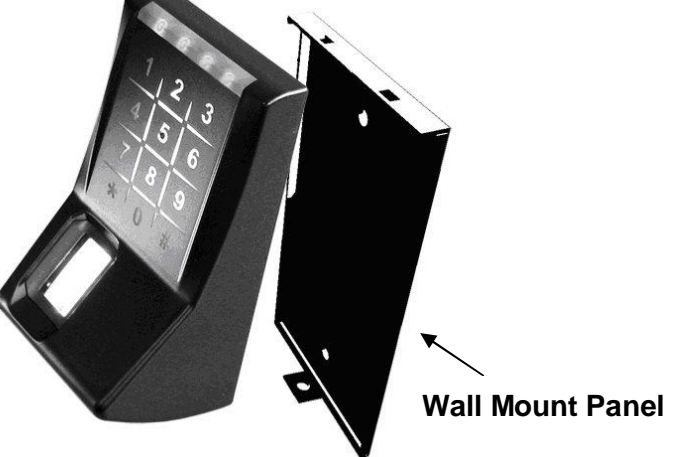

#### 4.2 Basics

The TLR401 is manufactured in two versions:

- 1. TLR401 with built-in biometrical sensor and keypad
- 2. TLR401-iCLASS with built-in biometrical sensor and keypad + embedded iCLASS reader

The TLR401 identifies authorized users by scanning their fingerprints (and optionally their PINs and iCLASS cards). Successful identification sends a trigger signal to an access controller within a protected area and is followed by a door lock or release. The TLR401-iCLASS reads fingerprints and iCLASS cards alternatively.

Fingerprint authentication requires that the authorized user's fingerprints have been enrolled in advance and that they have been linked to a unique User ID. Enrollment can be performed on the TLR401, which stores the collected data (Templates).

The 'Template on Card' mode allows you to write Templates onto iCLASS cards (currently 16k2 cards only).

The TLR401 can either be run using the RS485 interface or the Wiegand output:

| RS485 Configuration   | Running the reader using the RS485 interface means that<br>administration of the TLR401 is done on the NEXTOR Series<br>access controller.<br>All administrator functions, except for enrollment, are disabled<br>on the TLR401.<br>Fingerprint Templates are managed by the access controller<br>and can be distributed to the connected TLR401 readers. |
|-----------------------|----------------------------------------------------------------------------------------------------|
| Wiegand Configuration | All administrator functions described in this manual, except for<br>enrollment, only apply to the Wiegand configuration. All settings<br>are entered on the keypad of the TLR401.<br>Fingerprint templates are stored on the TLR401 and cannot be<br>distributed to connected TLR401 readers.                                                             |

#### 4.3 Basic Operating Principles

**General** Pressing any key triggers a beep.

Release Beep tone and all LEDs flashing green

Green and Red / Green LEDs Guides an administrator through the setup menus

Red LEDs and Beeps Generally indicates an error

**Error Message** 3 short beeps and all LEDs flashing red 3 times indicate an error. The desired function was not performed.

**3x Key "#"** Press "#" three times to reset the reader to keypad default state after typing errors or wait for timeout (10-30 seconds, depending on status) to return to the default position.

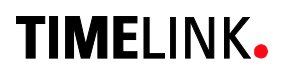

### 4.4 User Operation

#### 4.4.1 Authentication, TLR401:

Authorized users who's fingers have been enrolled and who's PIN have been registered are granted access when entering:

| Finger without PIN:           | Press ★<br>Apply Finger              | => Bio-Sensor is illuminated<br>=> Green LEDs                       | (Access granted)                            |
|-------------------------------|--------------------------------------|---------------------------------------------------------------------|---------------------------------------------|
| Finger plus PIN:<br>(Wiegand) | Press ★<br>Apply Finger<br>Enter PIN | => Bio-Sensor is illuminated<br>=> LEDs flash<br>=> Green LEDs      | (Waiting for PIN entry)<br>(Access granted) |
| Finger plus PIN:<br>(RS485)   | Press \star<br>Enter PIN             | => Green and Red LEDs 1 and 4 flash<br>=> Bio-Sensor is illuminated | (Waiting for PIN entry)                     |
| · · · ·                       | Apply Finger                         | => Green LEDs                                                       | (Access granted)                            |

#### 4.4.2 Authentication, TLR401-iCLASS:

Authorized users who's fingers have been enrolled and who's iClass cards and PIN have been registered on the access controller are granted access when entering:

| Finger:                     | as above                 |                                                                                                   |                                                                           |
|-----------------------------|--------------------------|---------------------------------------------------------------------------------------------------|---------------------------------------------------------------------------|
| Card without PIN:           | iCLASS card              | => Beep and short green signal<br>=> Green LEDs                                                   | (Indication card was read)<br>(Access granted)                            |
| Card plus PIN:<br>(Wiegand) | iCLASS card<br>Enter PIN | => Beep and short green signal<br>=> LEDs flash<br>=> Green LEDs                                  | (Indication card was read)<br>(Waiting for PIN entry)<br>(Access granted) |
| Card plus PIN:<br>(RS485)   | iCLASS card<br>Enter PIN | => Beep and short green signal (LEDs 2/3)<br>=> Green and Red LEDs 1 and 4 flash<br>=> Green LEDs | (Indication card was read)<br>(Waiting for PIN entry)<br>(Access granted) |

### 4.4.3 Authentication, 'Template on Card' (TLR401-iCLASS only)

Authorized users who's fingers have been stored onto their card and who's iCLASS cards and PIN have been registered on the access controller are granted access when entering:

| Card without PIN: | iCLASS card | <ul> <li>=&gt; LEDs flash green.</li> <li>Beep when finished reading the card</li> <li>=&gt; Green LEDs</li> </ul> | (Indication card was read)<br>(Access granted)        |
|-------------------|-------------|----------------------------------------------------------------------------------------------------|-------------------------------------------------------|
| Card plus PIN:    | iCLASS card | => LEDs flash green.<br>Beep when finished reading the card<br>=> LEDs flash                                       | (Indication card was read)<br>(Waiting for PIN entry) |
|                   | Enter PIN   | => Green LEDs                                                                                                    | (Access granted)                                      |

The TLR401-iCLASS reads fingers and iCLASS cards alternatively without having to switch between operating modes.

If a mistype occurs on the keypad simply press the "#" three times to reset and start over. The various operating modes are configured in the administrator's menu as described in section 5.

## 5 Wiegand Configuration - Administrator Functions

With the exception of enrollment all administrator functions described in this section only apply to the Wiegand configuration, i.e. connecting the TLR401 to the access controller via Wiegand.

Administration of the TLR401 with Wiegand is done on the reader. The Fingerprint Key user interface is comprised of the keypad, fingerprint reader and iCLASS reader as input devices and the LEDs and beeper as output devices.

The administrator functions allow administrators to configure the operating modes and the Admin code.

TIMELINK delivers the device with the default Admin Code '1234'.

# Notice For security reasons the default Admin Code should be changed. (see below)

In addition to the Admin Code each device has a fixed access code. This code corresponds with the device's serial number, a 12-digit hexadecimal code, which is printed on the back of the reader. The 12-digit code serves as a basis for calculating the access code if your Admin Code is lost. In this case please contact **TIME**LINK.

### 5.1 Change the Admin Code

The default Admin Code is '1234'. For security reasons it is advisable to change the Admin Code! The Admin Code can be a 4-digit to 8-digit code.

| Admin Mode                                                                         | # 99 #                 | Green 1+2                                |              |
|------------------------------------------------------------------------------------|------------------------|------------------------------------------|--------------|
| Default Admin Code <b>1234</b><br>or enter your Admin Code<br><b>Function Menu</b> | xxxx #<br>14 #         | Green 1+2+3<br>Green 1+2 flashing        | Веер         |
| <b>Change Admin Code</b><br>(Default = 1234)                                       | 15 #<br>4 - 8 digits # | Green 2+3 flashing<br>Green 1+2 flashing | Веер<br>Веер |
| Finalize by 3 x #<br>or wait for Timeout                                           | ###                    |                                          |              |

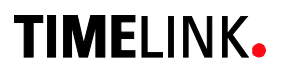

#### 5.2 Enrollment

The TLR401 assigns 2 different fingers (e.g. left index finger, right index finger) to the unique User ID of a person. Each of the 2 fingers must be scanned 3 times by the Fingerprint Key reader. The biometric sensor reads fingers best when placing your finger on the sensor with some pressure.

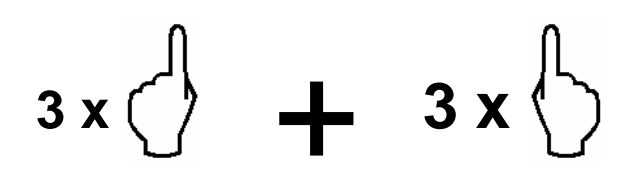

Solution

Bright daylight may affect the function of the biometric sensor. Shadowing the sensor with your hand will help.

#### 5.2.1 Enroll user

The fingers of a new user are enrolled by entering the following on the reader's keypad:

| Admin Mode                                                 | # 99 #  | Green 1+2                                |  |
|------------------------------------------------------------|---------|------------------------------------------|--|
| Default Admin Code <b>1234</b><br>or enter your Admin Code | xxxx #  | Green 1+2+3                              |  |
| Enter Enrollment Code                                      | 12 #    | Green 1+2+3+4 flashing                   |  |
| Enter User ID *                                            | xxxxx # | Green 1 flashing Sensor Red              |  |
| Apply 2 Fingers 3x                                         |         | if successful:<br>Green 1+2+3+4 flashing |  |
| Finalize by 1 x #<br>or wait for Timeout                   | #       |                                          |  |

Entering a User ID with an incorrect number of digits, an already existing User ID, or variant IDs with Validation enabled and also if your fingers already have been scanned will prompt an error message (all red LEDs flashing three times) and cause the reader to return to it's default position.

\* With Validation enabled enter your User ID a second time. After the first entry of your User ID and the '#' key, the four green quickly flashing LEDs indicate the reader to expect your User ID for a second time.

### 5.2.2 Write Template onto iCLASS Card (TLR401-iCLASS only)

Setting the reader to 'Template on Card' is required for this operation (see "Choose iCLASS Mode", page 19) and the reader must 'know' the encryption of your iCLASS cards. The 'Template on Card' mode does not store fingerprint templates to the TLR401 but writes them onto iCLASS cards instead. The reader identifies authorized users by comparing the fingerprint templates stored on the card with the scanned finger of the card holder. If the two match the reader will send the facility code and card number to the controller.

'Template on Card' may be expedient where storing biometric data is prohibited. In addition this mode offers a good alternative using biometric readers in a Wiegand configuration as users will not have to enroll on multiple readers.

At this point 'Template on Card' only works with 16K2 iCLASS cards and in a Wiegand configuration.

The TLR401-iCLASS will store the fingers of a new user onto iCLASS cards when entering the following on the keypad:

| Admin Mode                                                 | # 99 # | Green 1+2                              |            |
|------------------------------------------------------------|--------|----------------------------------------|------------|
| Default Admin Code <b>1234</b><br>or enter your Admin Code | xxxx # | Green 1+2+3                            |            |
| Enter Enrollment Code                                      | 16 #   | Green 1 flashing                       | Sensor Red |
| Apply 2 Fingers 3x                                         |        | if successful:<br>Green 1+2+3+4 flashi | ng         |
| Apply Card<br>until the writing process is completed       |        | Green 1 flashing                       | Sensor Red |
| Enroll next finger or                                      |        |                                        |            |
| Finalize by 3 x #<br>or wait for Timeout                   | ###    |                                        |            |

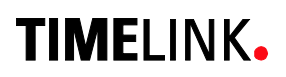

#### 5.3 Define the Number of Digits for the User ID (optional)

Here the length of the User IDs (Default = 5 digits) can be set to a value between 2 and 9 digits.

In the process of enrollment User IDs need to be entered as a personal and unique ID.

| Admin Mode                   | # 99 #         | Green 1+2          |      |
|------------------------------|----------------|--------------------|------|
| Default Admin Code 1234      |                |                    |      |
| or enter your Admin Code     | xxxx #         | Green 1+2+3        |      |
| Function Menu                | 14 #           | Green 1+2 flashing | Веер |
| Number of Digits for User ID | 16 #           | Green 3+4 flashing | Веер |
| (Default = 5)                | 2 - 9 digits # | if successful:     |      |
|                              |                | Green 1+2 flashing | Веер |
| Finalize by 3 x #            | ###            |                    |      |
| or wait for Timeout          |                |                    |      |

### 5.4 Enable Validation of the User ID (optional)

This menu allows you to enable the validation of the User ID for enrollment to eliminate incorrect entries.

| Admin Mode                               | # 99 # | Green 1+2          |      |
|------------------------------------------|--------|--------------------|------|
| Default Admin Code 1234                  |        |                    |      |
| or enter your Admin Code                 | xxxx # | Green 1+2+3        |      |
| Function Menu                            | 14 #   | Green 1+2 flashing | Веер |
| Validation of User ID                    | 22 #   | Green 3+4 flashing | Веер |
| Enable                                   | 1#     | Green 1+2 flashing | Веер |
| or Disable (Default)                     | 0 #    | Green 1+2 flashing | Веер |
| Finalize by 3 x #<br>or wait for Timeout | ###    |                    |      |

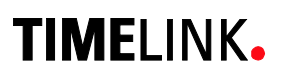

### 5.5 Delete Specific User(s)

This function allows you to remove a single user (User ID with its fingerprints) or several users of your choice from memory.

| Admin Mode                                                 | # 99 #  | Green 1+2                                     |
|------------------------------------------------------------|---------|-----------------------------------------------|
| Default Admin Code <b>1234</b><br>or enter your Admin Code | xxxx #  | Green 1+2+3                                   |
| Delete Specific User(s)                                    | 13 #    | Green 1+2+3+4 flashing                        |
| User ID                                                    | xxxxx # | if successful:<br>Green 1+2+3+4 flashing Beep |
| Optional: More User IDs                                    | xxxxx # | Green 1+2+3+4 flashing Beep                   |
| Finalize by 3 x #<br>or wait for Timeout                   | ###     |                                               |

### 5.6 Delete Entire Database

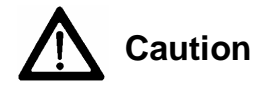

This function deletes all users of the reader's database!

| Admin Mode                                                 | # 99 # | Green 1+2            |      |
|------------------------------------------------------------|--------|----------------------|------|
| Default Admin Code <b>1234</b><br>or enter your Admin Code | xxxx # | Green 1+2+3          |      |
| Enter Delete Database                                      | 1357 # | Red 1+2+3+4 flashing | Веер |
| Press 🛪 key to confirm                                     | *      | if successful:       |      |
|                                                            |        | Green 1+2+3          | Веер |
| Finalize by 3 x #                                          | ###    |                      |      |
| or wait for Timeout                                        |        |                      |      |

If you see red LEDs after pressing  $\star$  this indicates the database was not deleted and the procedure needs to be repeated.

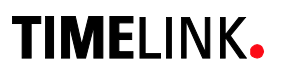

### 5.7 Select iCLASS Mode (TLR401-iCLASS only)

In its default setting the iCLASS mode is activated on TLR401-iCLASS readers. This mode reads fingerprints and iCLASS cards alternatively.

This menu allows you to disable the iCLASS module or to enable the 'Template on Card' mode instead (cp. "Enrollment with 'Template on Card' enabled, page 16).

| Admin Mode                   | # 99 # | Green 1+2          |      |
|------------------------------|--------|--------------------|------|
| Default Admin Code 1234      |        |                    |      |
| or enter your Admin Code     | xxxx # | Green 1+2+3        |      |
| Function Menu                | 14 #   | Green 1+2 flashing | Веер |
| iCLASS Menu                  | 24 #   | Green 3+4 flashing | Веер |
| Enable iCLASS (Default)      | 1#     | Green 1+2 flashing | Веер |
| or Enable 'Template on Card' | 2 #    | Green 1+2 flashing | Веер |
| or Disable iCLASS            | 0 #    | Green 1+2 flashing | Веер |
|                              |        |                    |      |
| Finalize by 3 x #            | ###    |                    |      |
| or wait for Timeout          |        |                    |      |

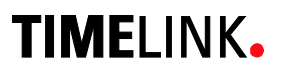

#### 5.8 Define Facility Code

These settings only apply to the trigger signal of the reader's biometric sensor sent to the access controller. The Facility Code of iCLASS cards is sent to the access controller untouched and independent of these settings.

In a Wiegand configuration you can set the Facility Code of the biometric sensor according to your requirements. The Default Facility Code for 37-bit is '830'.

| Admin Mode                                     | # 99 #               | Green 1+2          |      |
|------------------------------------------------|----------------------|--------------------|------|
| Default Admin Code 1234                        |                      |                    |      |
| or enter your Admin Code                       | xxxx #               | Green 1+2+3        |      |
| Function Menu                                  | 14 #                 | Green 1+2 flashing | Веер |
| Define Facility Code                           | 20 #                 | Green 3+4 flashing | Веер |
|                                                | 1 – 5 digits #       | Green 1+2 flashing | Веер |
| 37-bit (Default = 830)<br>26-bit (Default = 1) | 0 65535 #<br>0 255 # |                    |      |
| Finalize by 3 x #<br>or wait for Timeout       | ###                  |                    |      |

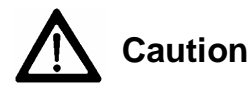

If both fingers and iCLASS cards are employed in a Wiegand configuration your range of fingerprint User IDs must not overlap with your range of card numbers!

#### 5.9 Choose 37-bit or 26-bit Format

These settings only apply to the trigger signal of the reader's biometric sensor sent to the access controller. The Facility Code of iCLASS cards is sent to the access controller untouched and independent of these settings.

In a Wiegand configuration the format of the biometric sensor's trigger signal to the access controller can be defined (e.g. Set the biometric sensor's format to the 26-bit format if HID cards with 26-bit standard format are used).

| Admin Mode                                    | # 99 # | Green 1+2          |      |
|-----------------------------------------------|--------|--------------------|------|
| Default Admin Code 1234                       |        |                    |      |
| or enter your Admin Code                      | xxxx # | Green 1+2+3        |      |
| Function Menu                                 | 14 #   | Green 1+2 flashing | Веер |
| Choose Format                                 | 19 #   | Green 3+4 flashing | Веер |
| <b>37-bit with Facility Code</b><br>(Default) | 0 #    | Green 1+2 flashing | Веер |
| 26-bit with Facility Code                     | 1 #    | Green 1+2 flashing | Веер |
| Finalize by 3 x #<br>or wait for Timeout      | ###    |                    |      |

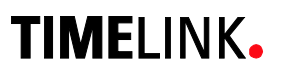

#### 5.10 Reset - Manually switch to Wiegand mode

This function allows you to reset the TLR401 to its factory defaults. All settings like the changed Admin Code, the enabled Validation of the User ID will be affected. Users however will remain untouched.

The reader will be set to Wiegand mode.

| Admin Mode                                                 | # 99 # | Green 1+2   |
|------------------------------------------------------------|--------|-------------|
| Default Admin Code <b>1234</b><br>or enter your Admin Code | xxxx # | Green 1+2+3 |
|                                                            | 1 77   | and reboots |

#### 5.11 Reset - Manually switch to RS485 mode

This function allows you to manually set the TLR401 to RS485 mode. All settings will be reset. The reader indicates its' offline status by the red flashing LED 4. The TLR401 will automatically go online once it is connected via RS485 to a controller of the NEXTOR series.

| Admin Mode                                                                             | # 99 #        | Green 1+2                                                                    |
|----------------------------------------------------------------------------------------|---------------|------------------------------------------------------------------------------|
| Default Admin Code <b>1234</b><br>or enter your Admin Code<br><b>Enable RS485 Mode</b> | xxxx #<br>2 # | <b>Green 1+2+3</b><br>Device resets and signals its'<br>RS485 offline status |

### 6 RS485 Configuration with NEXTOR Series Access Controller

For detailed information on the administration in the RS485 configuration please turn to the manuals of the NEXTOR Series access controllers.

The TLR401 is controlled by the NEXTOR Series access controller. Administrator functions are carried out on the access controller.

For security reasons the identification of the templates is processed by the TLR401. Templates are managed by the NEXTOR Series access control system and can be distributed to the connected TLR401 readers.

#### 6.1 Status Indication

"Always Open" All 4 green LEDs are permanently on, further input is accepted.

"Always Closed" All 4 red LEDs are permanently on, no further input is accepted.

Offline Display Offline = LED 4 flashing red, no further input is accepted.

User Input is also temporarily disabled when the reader is synchronizing data from the NEXTOR Series access controller. This is indicated by LEDs 2 and 3 flashing red.

### 6.2 Allocation of IDs on the NEXTOR Series Access Controller

On a RS485 data bus the devices are distinguished by a device ID (address). The NEXTOR Series access controller recognizes serial numbers of TLR401 readers on the bus line. These serial numbers are 12-digit hexadecimal codes (e.g. C03859110000) printed on the back of the readers. The access controller assigns the two reader IDs, ID-0 and ID-1, based upon the serial numbers according to the following rationale:

1. The NEXTOR Controller recognizes two unassigned serial numbers:

The lower value of the two is assigned to ID-0 The higher value of the two is assigned to ID-1

2. The NEXTOR Controller recognizes an already assigned serial number and one unassigned serial number:

The assigned serial number will keep its ID assignment The unassigned serial number will be assigned the available ID (0 or 1)

3. Both serial numbers are assigned by the NEXTOR Controller:

The devices keep their ID assignment

The NEXTOR Series access controller allows you to change the automatic allocation.

Notice

It is good practice to make note of the serial numbers for each reader location during installation.

## 7 Maintenance

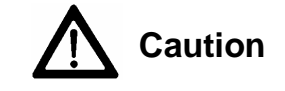

**Danger of electric shock!** Disconnect the device from the power supply before opening and before connecting cables.

#### 7.1 Customer Service

First Response

causes

identify defects and

Contact the **Time**Link hotline in the event of any device error.

Have the following ready before placing your call:

- Serial number of the TLR401
- Customer details
- What troubleshooting steps have you already taken to correct the error?
- LED status
- Device and controller errors
- What occurred before the error?

#### 7.2 Repairs

CarefulYou may only undertake repair work after coordination with<br/>TimeLink International.

#### 7.3 Warranty, Limitation on Liability to Third Parties

In accordance with national statutory regulations at the place where the device is installed

#### Caution:

Any changes or modifications not expressly approved by the party responsible for compliance could void the user's authority to operate the this equipment.

## 8 Datasheet

#### Credentials iCLASS card reading Template on card Biometric (fingerprint) PIN Code

#### **Host Interface**

RS485 Wiegand

#### **Biometric Features:**

#### **Search Modes**

1 to 1 identification 1 to many verification

#### **Response/Reads**

Enrollment <= 1 sec Identification <= 1 sec Verification <= 0.8 sec FAR & FRR adjustable

#### Sensor

Thin optical sensor 500 dpi @ 8-bit per pixel Active area: .55 x .87 in (14mm x 22mm)

#### Templates

Template Size: ~130 to 250 bytes Storage Capacity: 1000 or 6000 templates by model (not valid for template on card)

#### Power

10 bis 28V DC / 67mA -160mA

#### Operating Temperature

0 to 122 F (-18 to 50 °C)

#### **Relative Humidity**

0 to 95%,

#### Mechanical

NEMA IP65 rated Metal Mounting Plate Resin-sealed hard plastic enclosure

#### **Color Options**

Black, Silver and White

#### Dimensions

4.7 x 2.4 x 1.8 in (120 x 60 x 45 mm)

## Appendix

### 8.1 Quick Guide to Admin Functions

| Enter     | Functi      | ons                                                  |                                                                                                    |                                             | Page |
|-----------|-------------|------------------------------------------------------|----------------------------------------------------------------------------------------------------|---------------------------------------------|------|
| #00 # Om  | on Admin    | Mada                                                 |                                                                                                    |                                             |      |
| #99# Op   | ben Admin   | wode                                                 |                                                                                                    |                                             |      |
| 1234 # En | ter Default | Admin Code (or you                                   | ır Admin Co                                                                                                    | ode)                                        |      |
| 1         | # Reset     | - Manually switch to W                               | /iegand Mod                                                                                                    | de                                          | 21   |
| 2         | 2 # Reset   | <ul> <li>Manually switch to R</li> </ul>             | S485 Mode                                                                                                    |                                             | 21   |
| 12        | 2 # Enroll  | user                                                 |                                                                                                    |                                             | 15   |
| 16        | 8 # Write ∃ | remplate onto iCLASS                                 | Card (TLR                                                                                                    | 401-iCLASS only)                            | 16   |
| 13        | 3 # Delete  | Specific User(s)                                     |                                                                                                    |                                             | 18   |
| 1357 #    | * Delete    | Entire Database                                      |                                                                                                    |                                             | 18   |
|           |             | <b></b>                                              |                                                                                                    |                                             |      |
| 14        | # Open      |                                                      |                                                                                                    |                                             |      |
|           | 15 #        | Change the Admin C<br>Default = 1234                 | ode (4-8 dig                                                                                                    | jits)                                       | 14   |
|           | 24 #        | Select iCLASS Mode<br>Default = 1                    | (TLR401-iCl) 0 = disable 1 = enable 2 = enable 1 = enable 1 = en | LASS only)<br>ed<br>d<br>'Template on Card' | 19   |
|           | 16 #        | Define the Number of<br>Default = 5                  | f Digits for th                                                                                                    | he User ID (2-9 digits)                     | 17   |
| al        | 22 #        | Enable Validation of the Default = 0                 | ne User ID<br>0 = disable<br>1 = enable                                                                                                    | ed<br>d                                     | 17   |
| Optior    | 19 #        | Choose 37-bit or 26-b<br>Default = 0                 | oit Format<br>0 = 37-bit<br>1 = 26-bit                                                                                                    |                                             | 20   |
|           | 20 #        | Define Facility Code<br>Default = 830<br>Default = 1 | 0 - 65535<br>0 - 255                                                                                                    | (37-bit)<br>(26-bit)                        | 20   |

#### 8.2 Allocation of the Cable

|                 |                        | Connectors on the | e Door Unit |
|-----------------|------------------------|-------------------|-------------|
| Color           | Purpose                | RS485             | Wiegand     |
| Shield          | Shield                 |                   |             |
| Yellow          | RS485A                 | X38/X39 (3)       |             |
| Black of Yellow | RS485B                 | X38/X39 (2)       |             |
| Red             | DC in + 1224V          | X36/X37 (+)       | X36/X37 (+) |
| Black of Red    | DC in (-)              | X36/X37 (–)       | X36/X37 (–) |
| White           | Wiegand out D1         |                   | X38/X39 (2) |
| Brown           | Wiegand out D0         |                   | X38/X39 (3) |
| Black of Brown  | Wiegand ground         |                   | X38/X39 (1) |
| Blue            | Green LEDs (Opto-In 1) |                   | X15/X17 (1) |
| Black of Blue   | Beeper (Opto-In 2)     |                   | X16/X18 (1) |
| Black of Green  | Red LEDs (Opto-In 3)   |                   |             |
| Green           | Tamper Switch-NO       |                   |             |

#### **Remarks:**

The wires are arranged in twisted pairs, one colored wire with a black wire respectively.

The Opto-Inputs are activated, when connected to "Wiegand Ground" (e.g. when used as a Wiegand reader "Opto-In-1" enables the green LEDs, "Opto-In-2" the beeper and "Opto-In-3" the red LEDs).

"Wiegand out D0/D1" is open collector to "Wiegand ground".

The "tamper switch" switches to "Wiegand ground" (Normally open).

### 8.3 Wiring Requirements

Notice:

Do not install data cabling parallel to high voltage cables. If unavoidable install data cabling in conduit and keep a distance of 3 ft. to protect from electromagnetic interference.

#### RS485

Shielded twisted pair cable (4000 feet max) e.g.:

- 1. 2x2 strands litz wire AWG24 (0.4 kcmil)
- 2. J-Y(ST)Y 2x2x0,6
- 3. CAT 5 ... 7 STP (Shielded Twisted Pair)

#### Wiegand

Non-twisted shielded cable (500 feet max) e.g.:

1. 10 pair shielded wire AWG22 (0.64 kcmil)

For shorter distances or using higher supply voltage:

2. 8 pair AWG24 (0.4 kcmil)

Consider whether or not to supply power with the data cable. Long distances require an increased gauge of cable. Supplying power locally or having an extra power cable pull may be preferable. Because of voltage drop over longer distances use of a 24V power source is the recommended choice.

Example for calculating the power supply wiring:

- AWG22 cable (0,34 mm<sup>2</sup>): Loop resistance ca 115 ohm / km TLR401 current with 12V = 0,2A Cable length 150m Voltage drop: 115 ohm / km \* 0.15km \* 0,2A = 3.45V The supply voltage should be ≥ 15V in this case
- AWG24 cable (0,25 mm<sup>2</sup>): Loop resistance ca 180 ohm / km TLR401 current with 12V = 0,2A Cable length 150m Voltage drop: 180 ohm / km \* 0.15km \* 0,2A = 5,4V The supply voltage should be ≥ 18V in this case

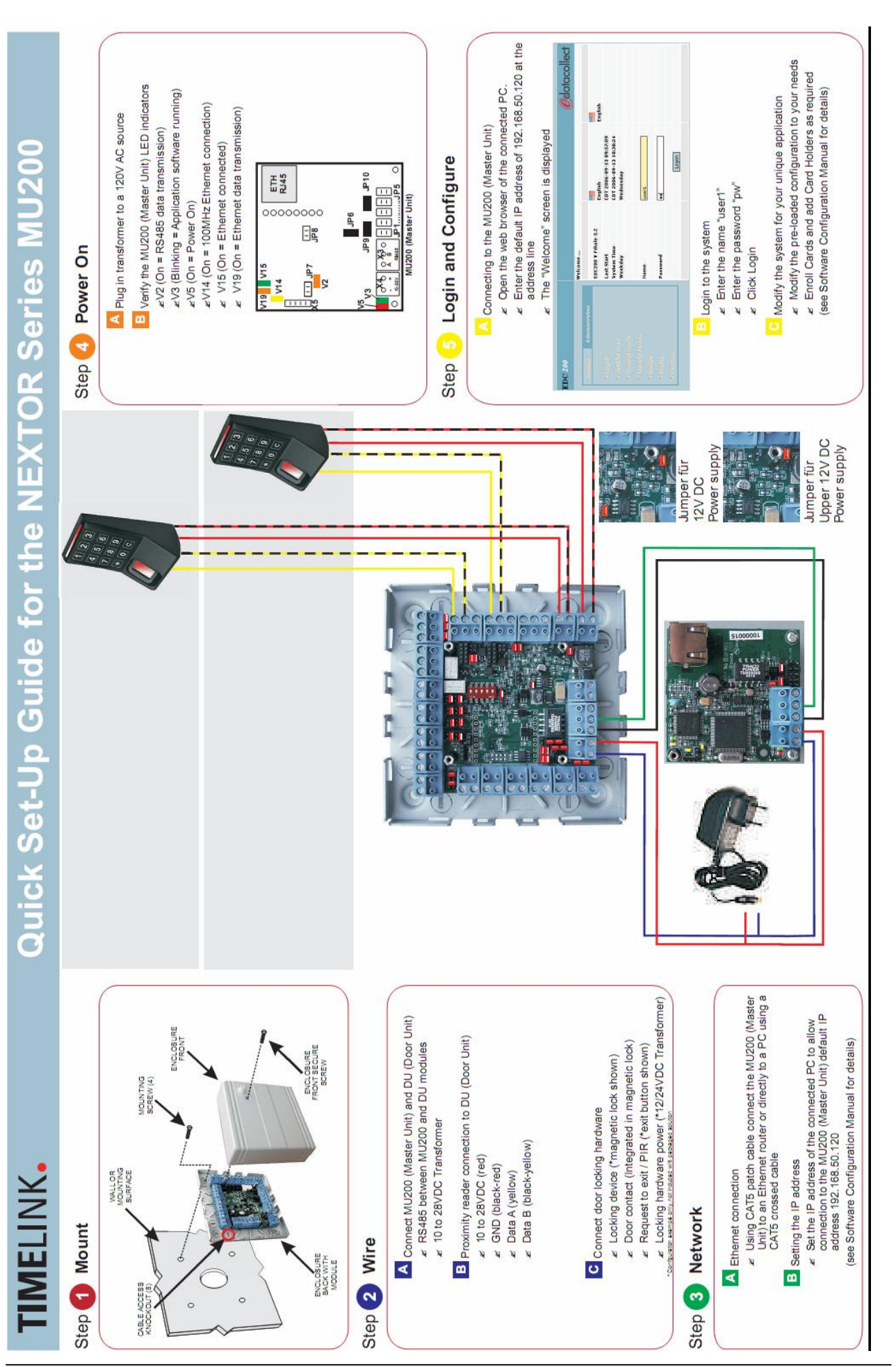

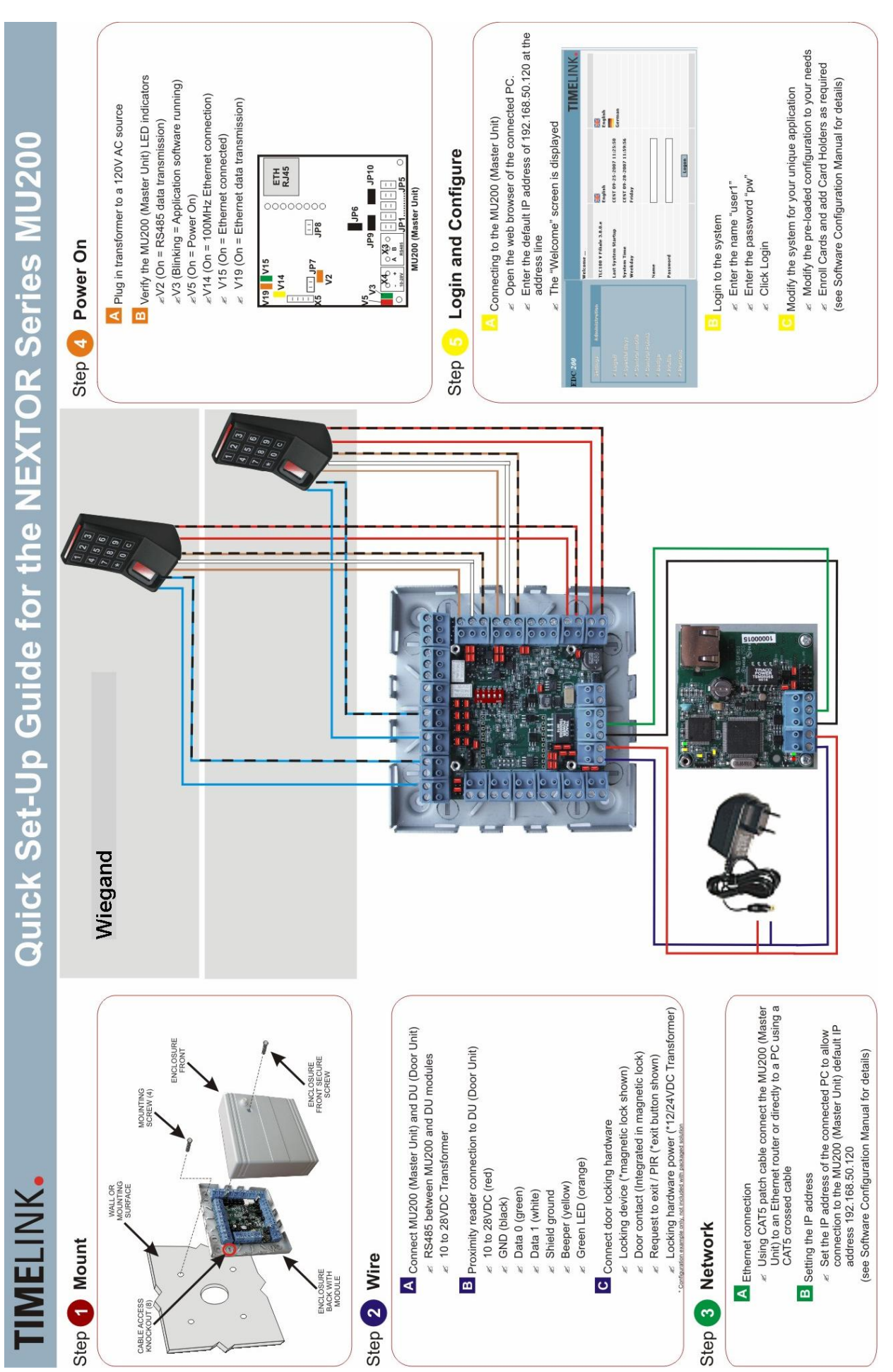